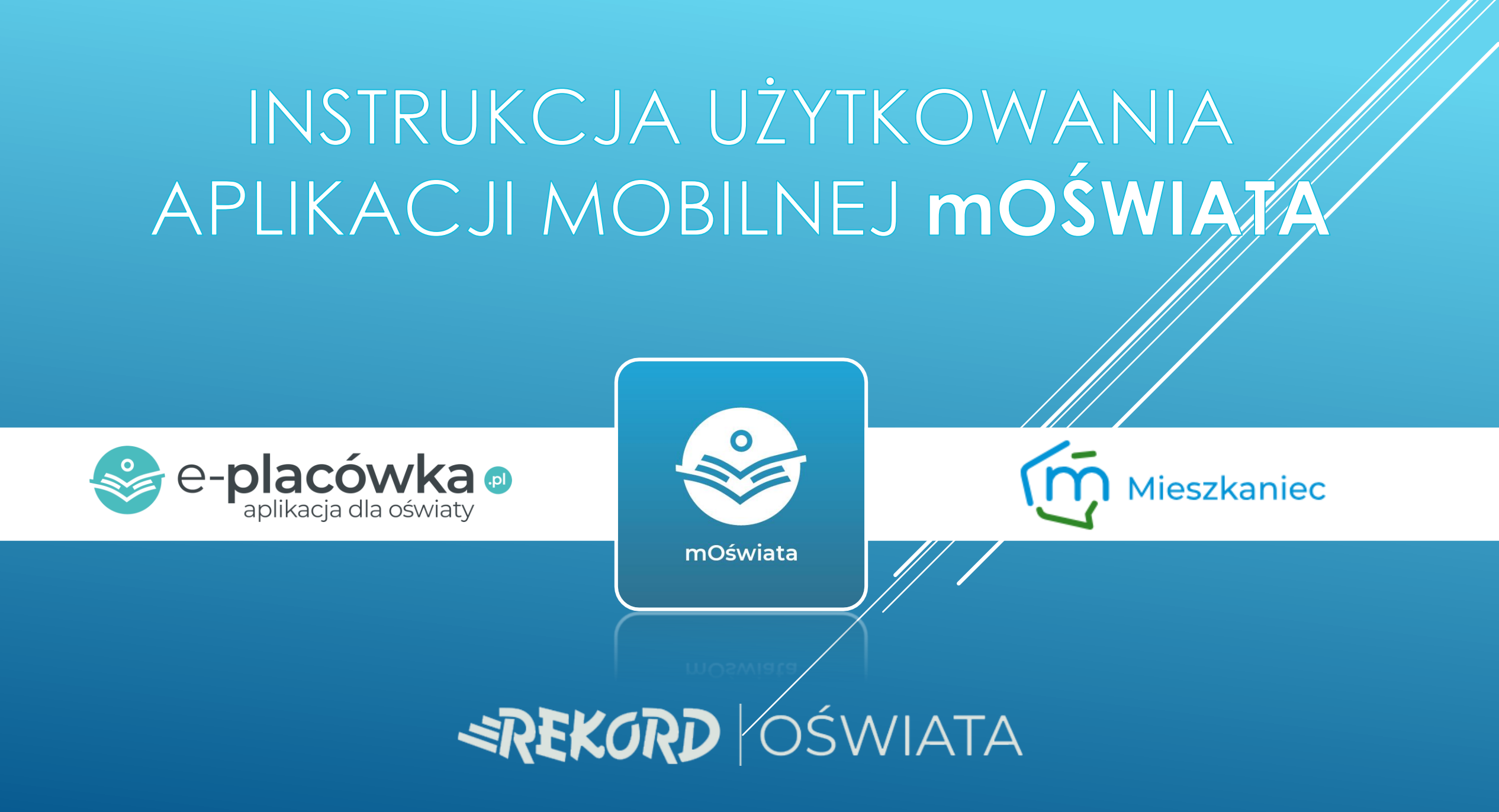

MODUŁ **MOŚWIATA** JEST MOBILNYM ROZSZERZENIEM PLATFORMY **E-PLACÓWKA.PL**, ZAPROJEKTOWANYM W CELU UŁATWIENIA KOMUNIKACJI MIĘDZY PLACÓWKĄ OŚWIATOWĄ A RODZICAMI DZIECKA.

Funkcje modułu **mOświata** (dla rodzica – w aplikacji mobilnej):

- Wgląd w opłaty: Szczegółowe naliczenia za dany miesiąc oraz dostęp do indywidualnego lub głównego numeru konta placówki, na które należy dokonywać płatności.
- <u>Zgłaszanie nieobecności</u>: Aplikacja umożliwia łatwe i szybkie zgłaszanie nieobecności dziecka w placówce, według terminów ustalonych w placówce.
- o Tablica ogłoszeń: Wgląd w zamieszczone przez placówkę ogłoszenia.
- Wiadomości prywatne: Wgląd w wysłane do rodzica | opiekuna wiadomości prywatnych.
- Wgląd do danych kontaktowych placówki, informacja o grupie / klasie dziecka.

Aplikacja mobilna mmieszkaniec do pobrania na platformach: Google Sklep Play i Apple App Store

## POBIERANIE APLIKACJI **mMIESZKANIEC**

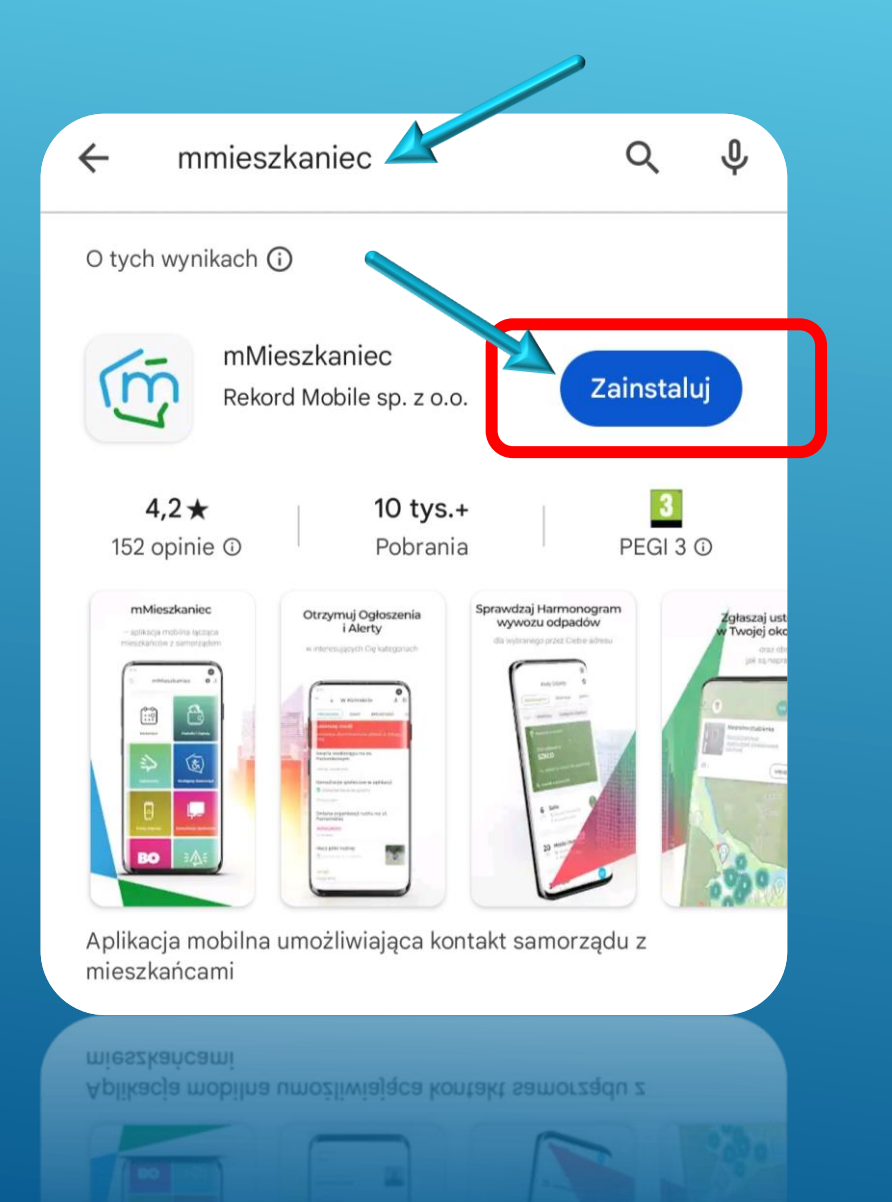

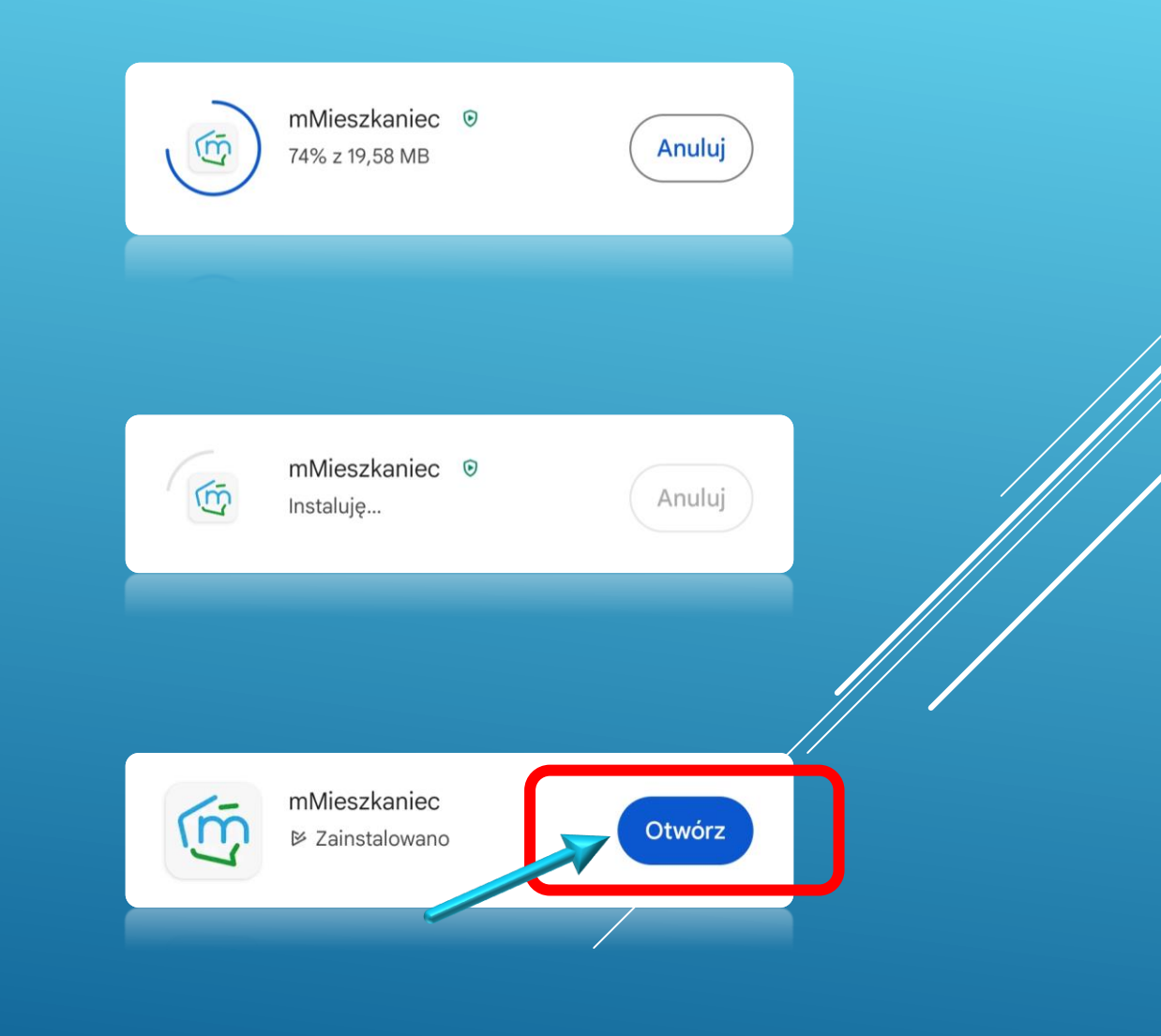

#### Ikona aplikacji mMieszkaniec

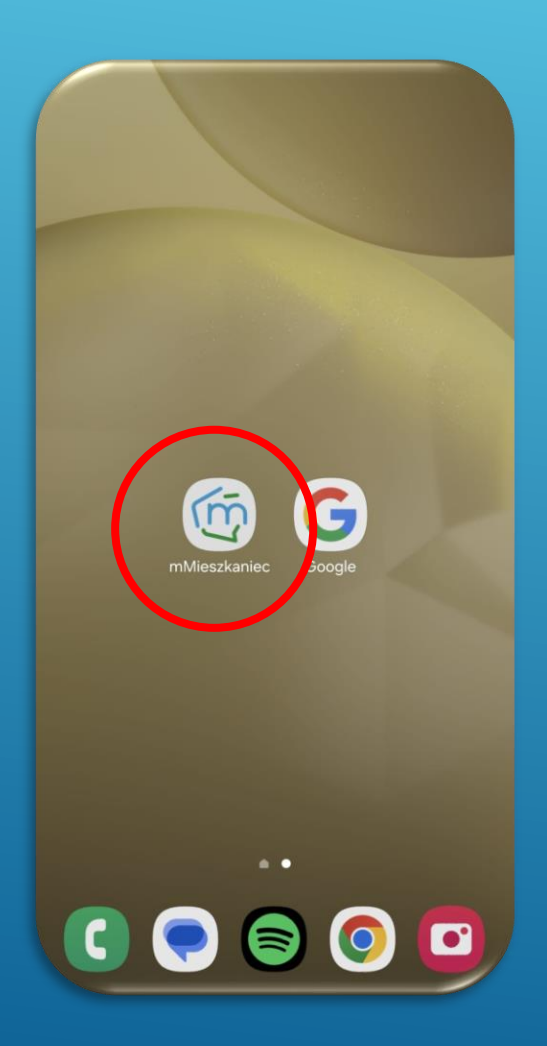

Po uruchomieniu aplikacji **wybieramy swoją Gminę** a następnie odszukujemy **kafelka mOświata** 

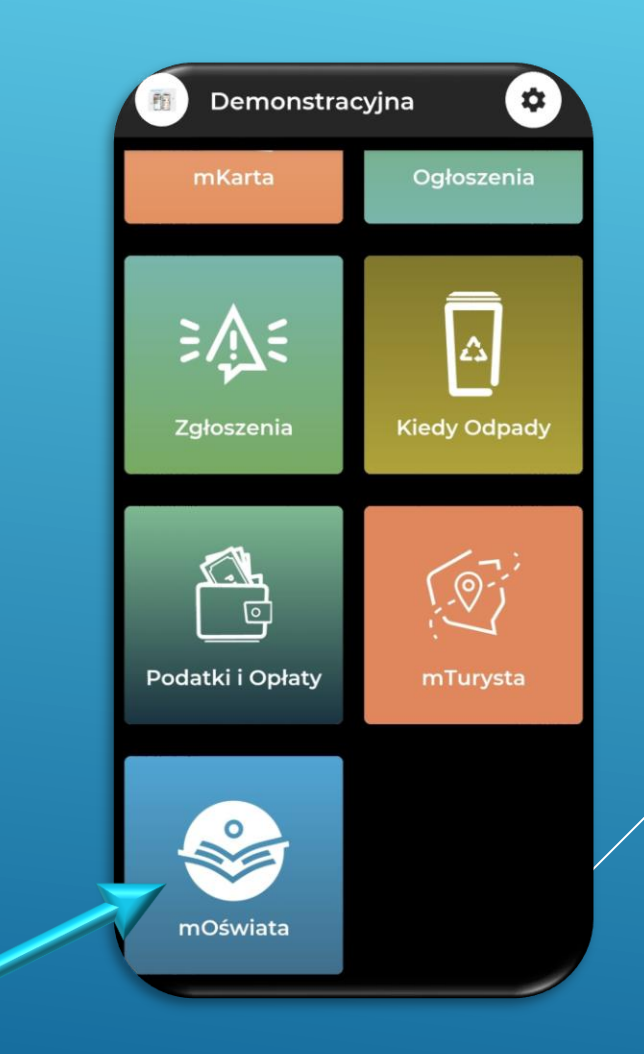

w module mOświata logujemy się do aplikacji klikając przycisk zaloguj

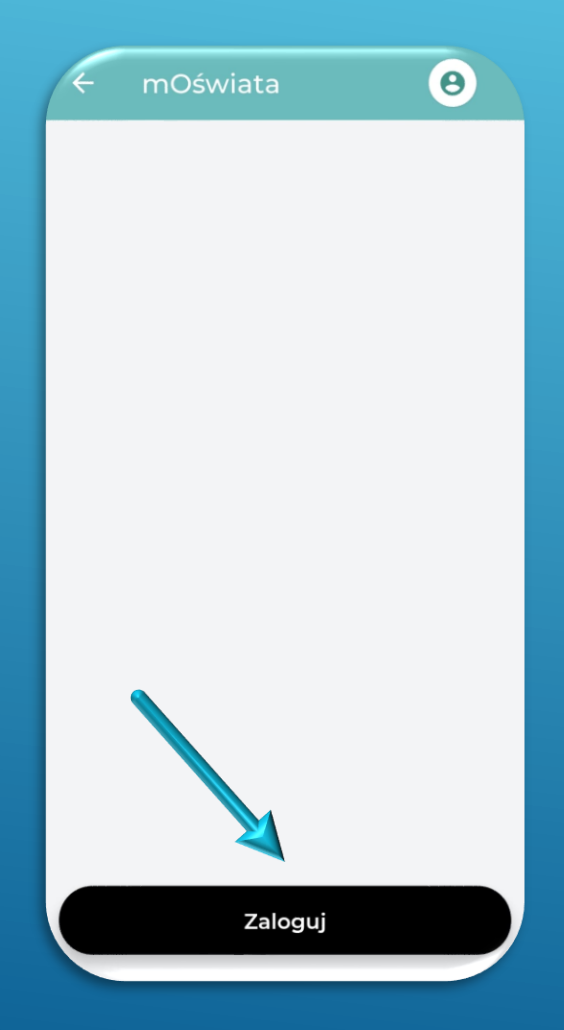

Do logowania wybieramy kontynuację przez konto Apple, Google lub Rejestrując nowe konto mailowe.

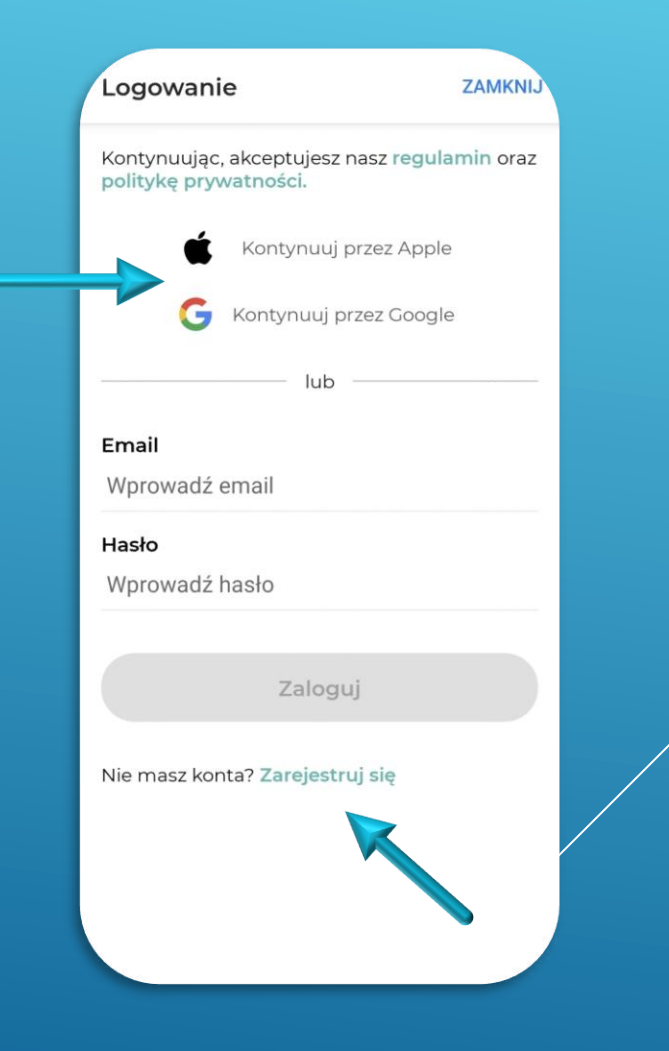

Po zalogowaniu się do aplikacji dodajemy dziecko/ dzieci klikając przycisk "**Dodaj Dziecko**"

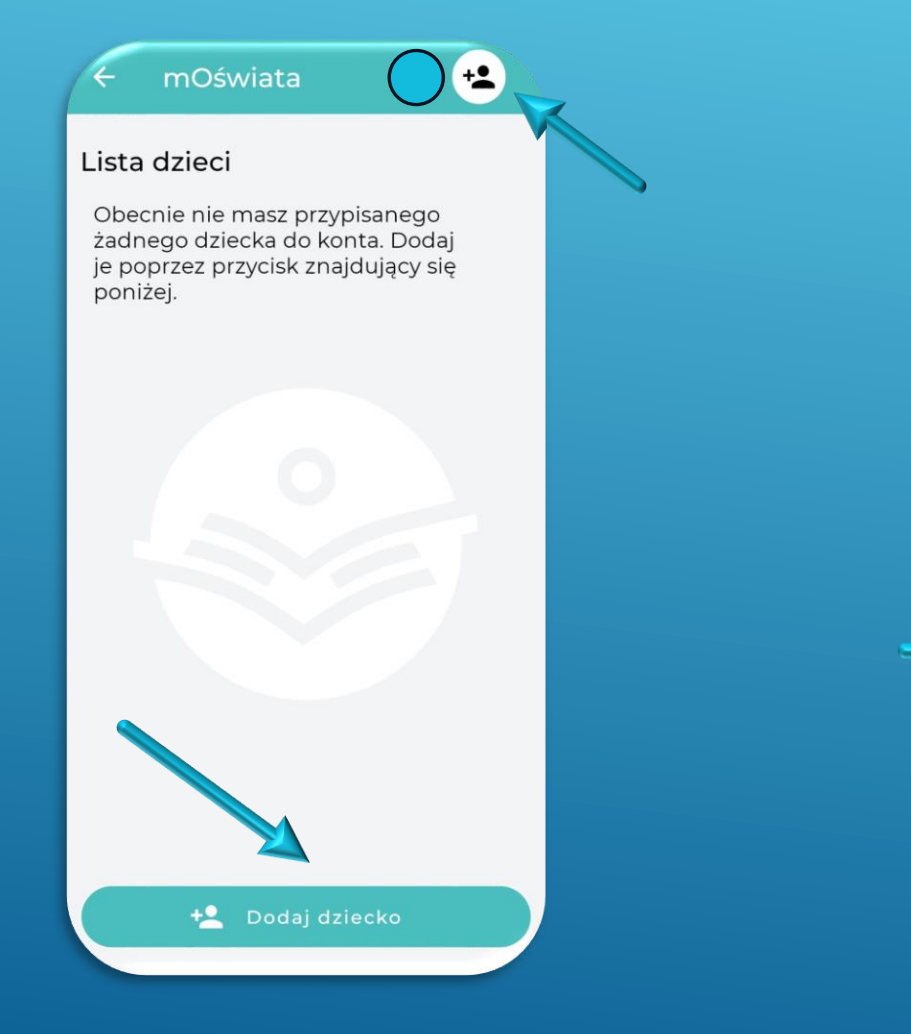

W celu dodania dziecka wprowadzamy adres e-mail podany w placówce do wysyłki rachunku za pobyt / żywienie / czesne itd.

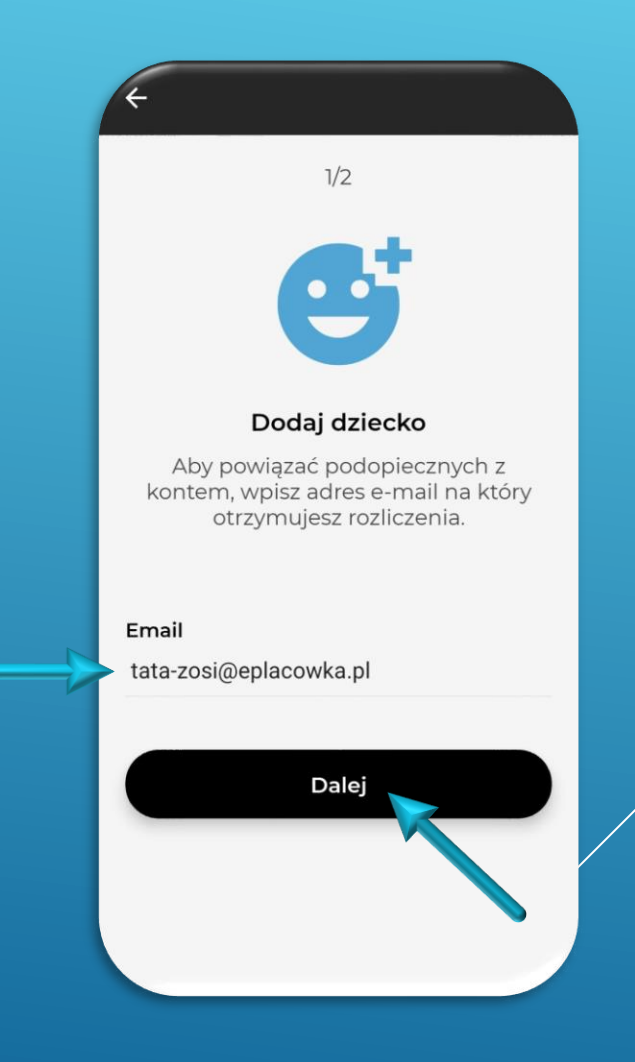

#### Na **ten sam adres mailowy** otrzymamy **6-cyfrowy** kod, który wprowadzamy do aplikacji

Po poprawnej weryfikacji na naszej liście pojawią się dzieci przypisane do naszego adresu e-mail, podanego wcześniej w placó<u>wce</u>.

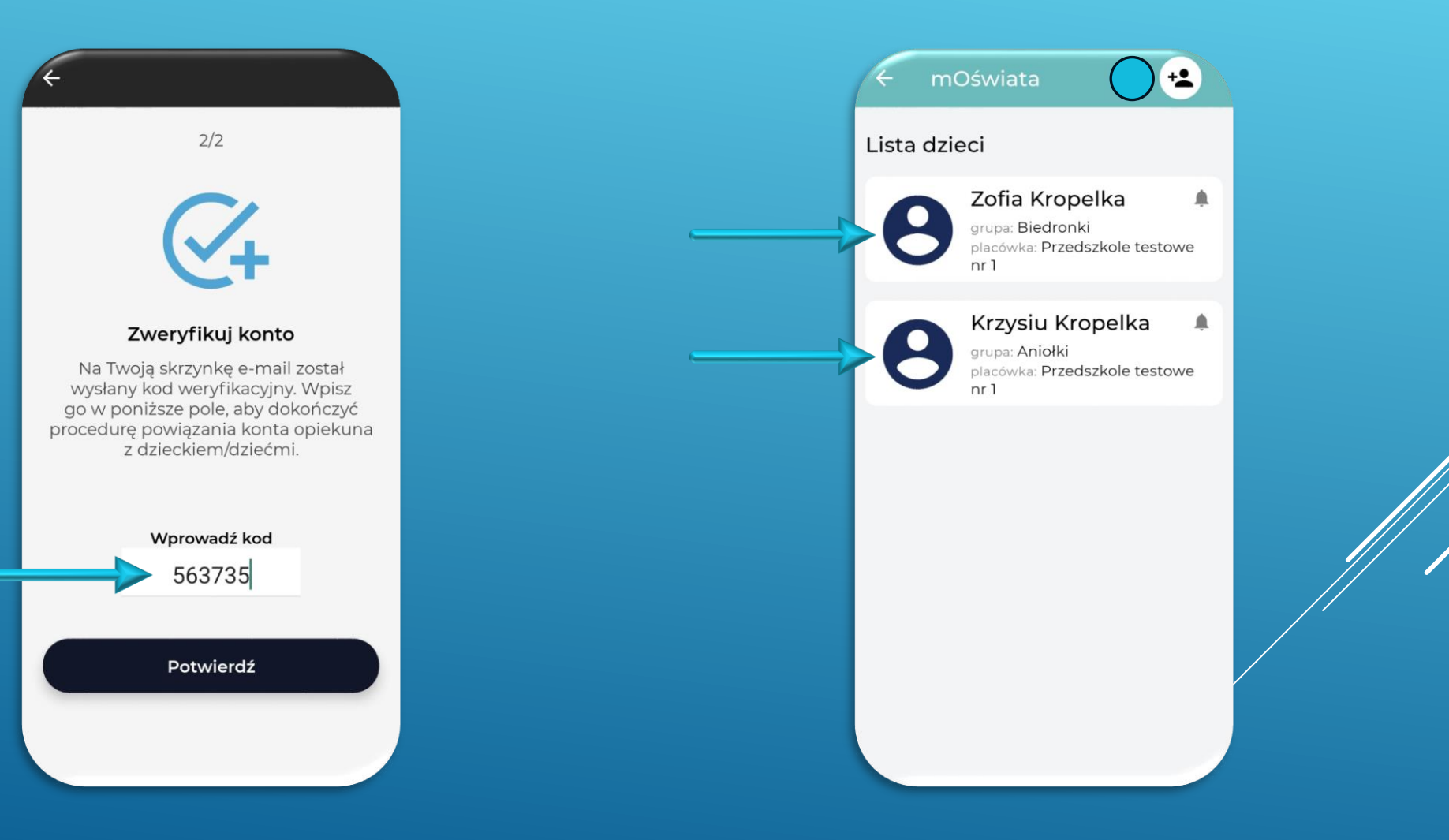

## **PANEL DZIECKA**

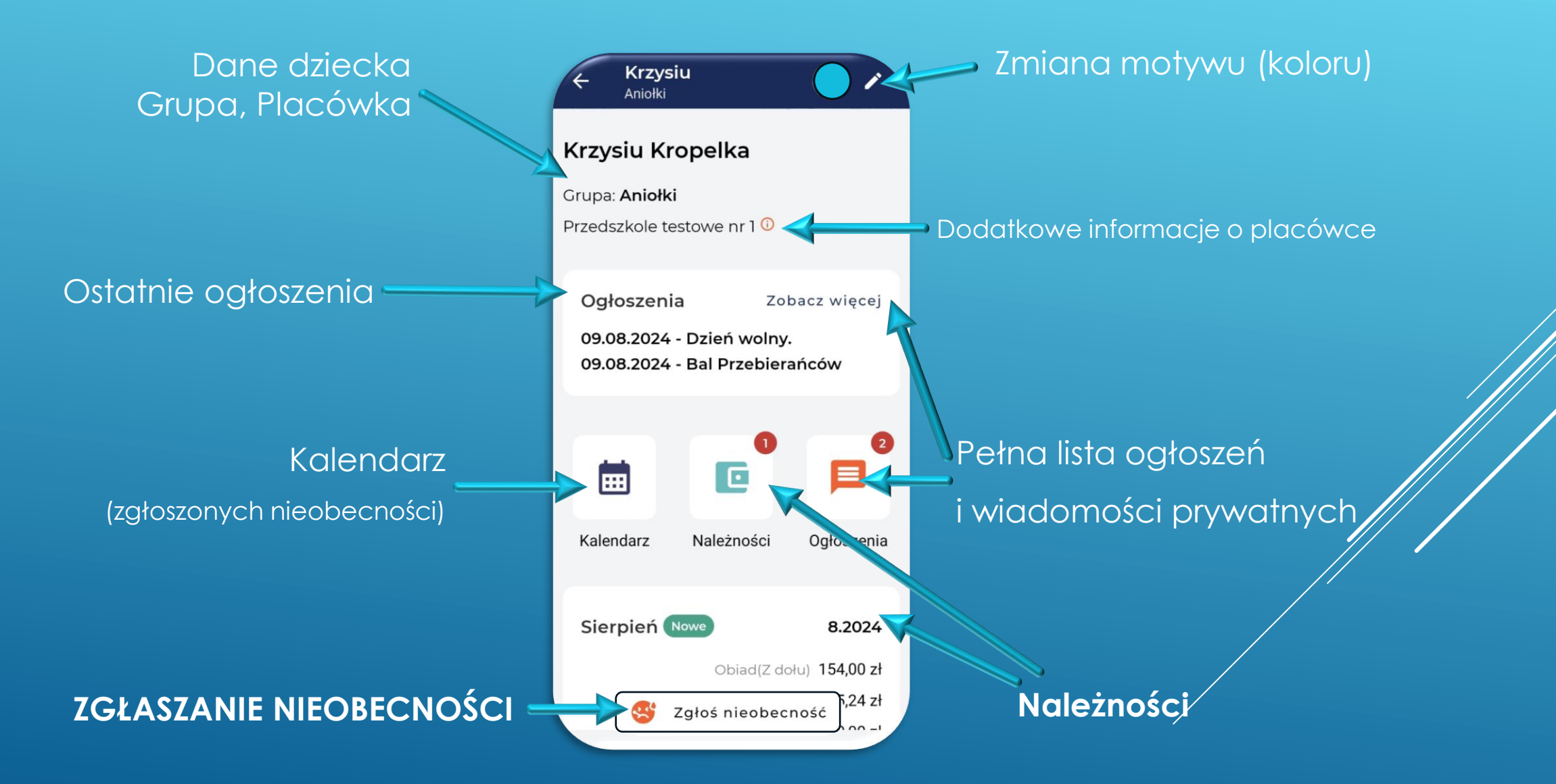

#### ZGŁASZANIE NIEOBECNOŚCI

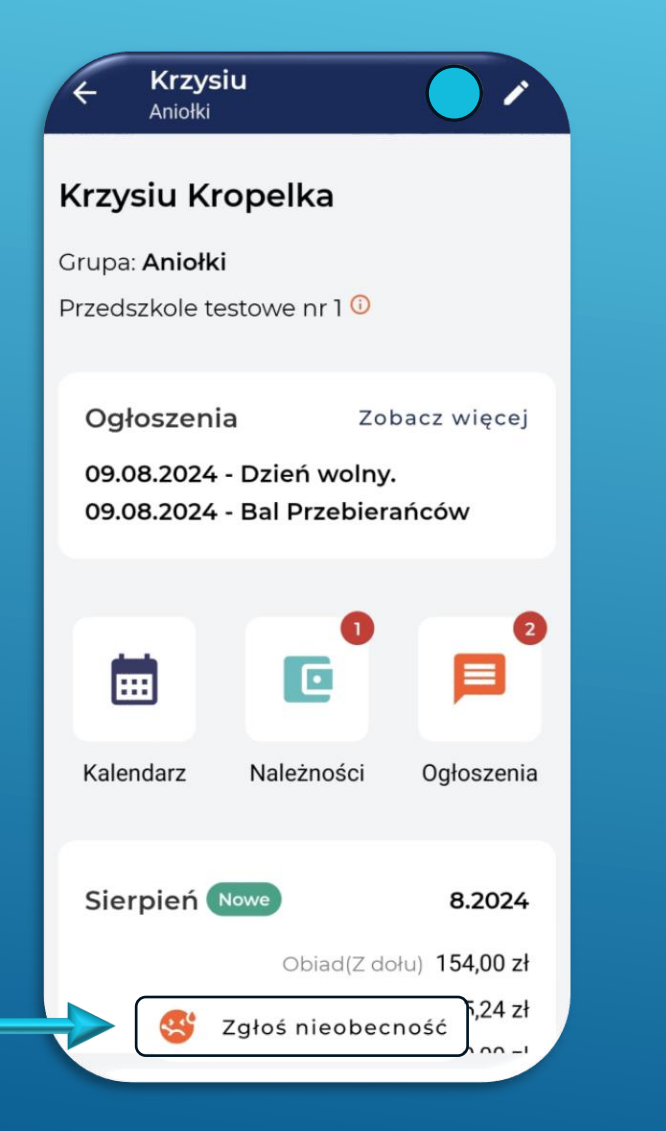

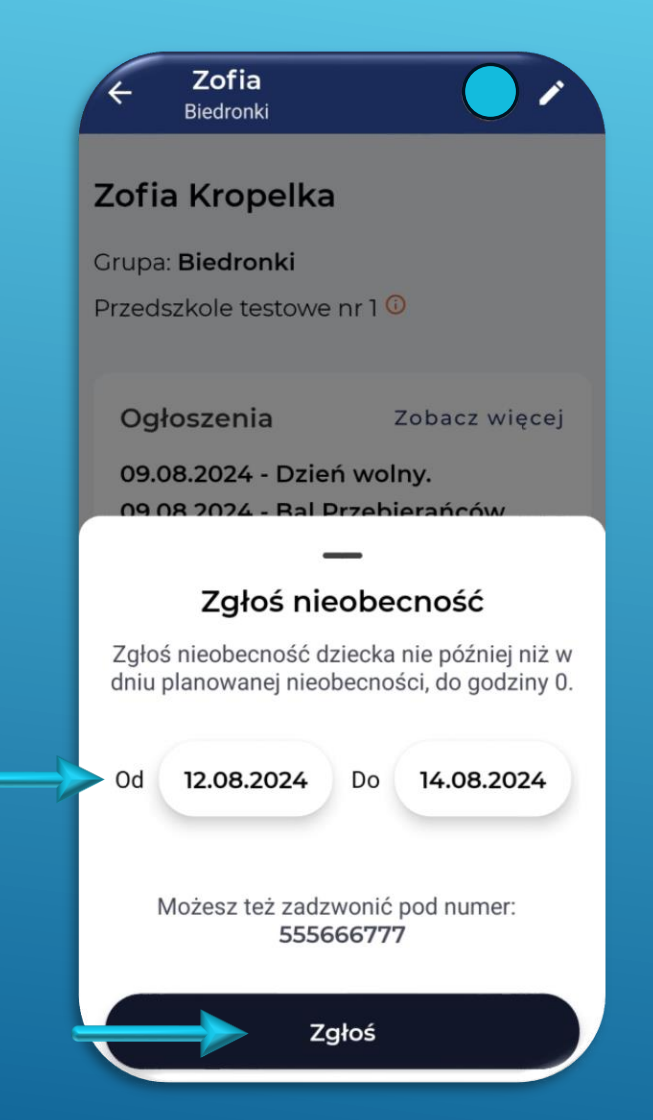

W panelu dziecka wciśnij przycisk "**Zgłoś nieobecność**".

Wybierz zakres dat planowanej nieobecności (w przypadku jednego dnia data "od" i "do" - powinna wskazywać ten sam dzień).

<u>Potwierdź</u> zgłoszenie wciskając przycisk "**Zgłoś**"

Jeśli przycisk "**Zgłoś**" jest nieaktywny, oznacza to, że podejmujesz próbę zgłoszenia na dzień, w którym upłynął już termin zgłaszania nieobecności.

# **ODWOŁANIE NIEOBECNOŚCI**

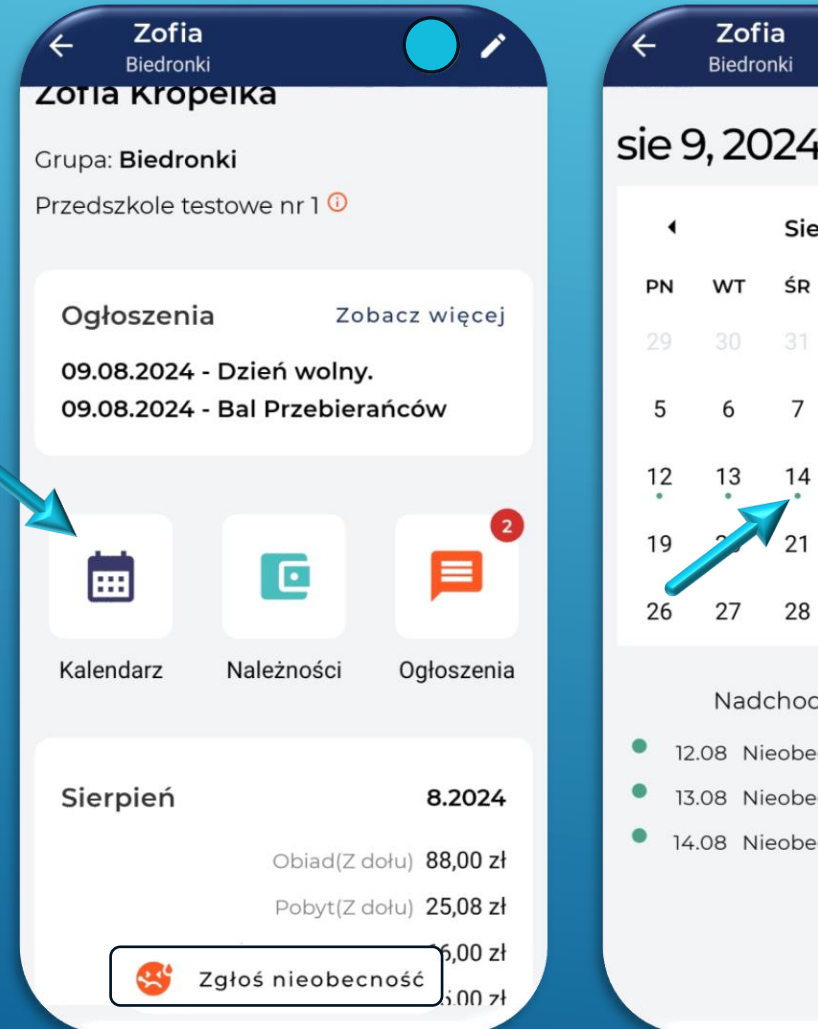

| •                                                                                     | Zofi<br>Biedro | i <b>a</b><br>nki |        |     |     |    |  |
|---------------------------------------------------------------------------------------|----------------|-------------------|--------|-----|-----|----|--|
| e 9, 2024                                                                             |                |                   |        |     |     |    |  |
| •                                                                                     |                | Sier              | pień 2 | 024 |     | •  |  |
| N                                                                                     | WT             | ŚR                | cz     | PT  | SOB | ND |  |
|                                                                                       |                |                   | 1      | 2   | 3   | 4  |  |
| 5                                                                                     | 6              | 7                 | 8      | 9   | 10  | 11 |  |
| 12                                                                                    | 13             | 14                | 15     | 16  | 17  | 18 |  |
| 19                                                                                    |                | 21                | 22     | 23  | 24  | 25 |  |
| 26                                                                                    | 27             | 28                | 29     | 30  | 31  | 1  |  |
| Nadchodzące wydarzenia<br>12.08 Nieobecność<br>13.08 Nieobecność<br>14.08 Nieobecność |                |                   |        |     |     |    |  |

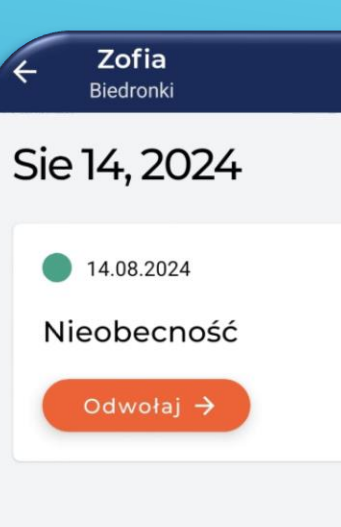

W panelu dziecka wciśnij ikonkę "**Kalendarza**".

Dni zgłoszonej nieobecności zaznaczone są na kalendarzu zieloną kropką. Dodatkowo pod kalendarzem znajduje się pełna lista nieobecności na dany miesiąc.

Wybierz na kalendarzu dzień planowanego odwołania nieobecności dziecka w placówce – klikając na niego.

Po wybraniu danego dnia, pojawi się okno odwołania nieobecności. Wystarczy wcisnąć przycisk "**Odwołaj**".

Odwołanie nieobecności jest dopuszczalne jedynie w odniesieniu do dni, które jeszcze się nie rozpoczęły lub dla których nie minął termin zgłaszania i odwoływania nieobecności.

# NALEŻNOŚCI - OPŁATY

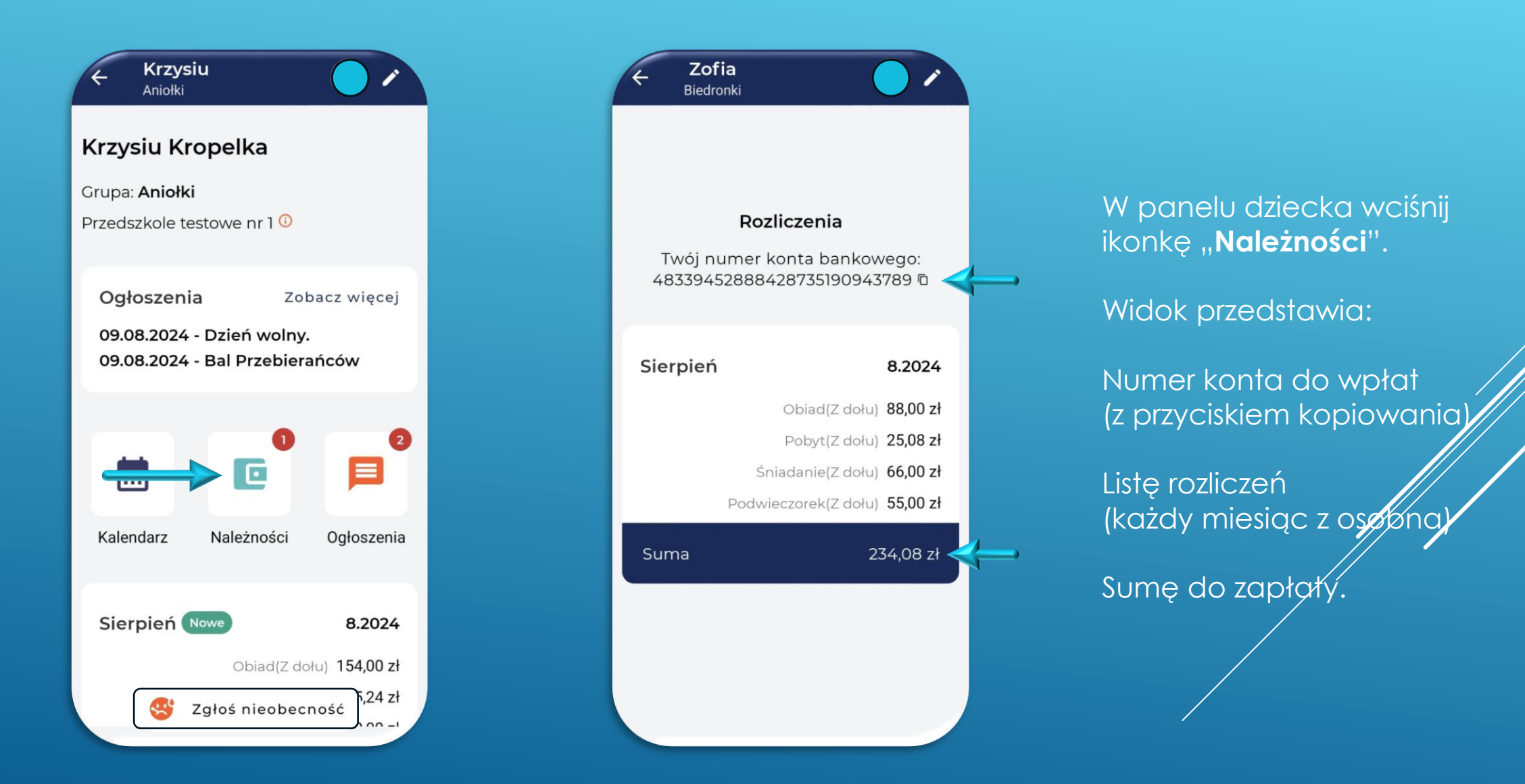

# **OGŁOSZENIA | WIADOMOŚCI**

![](_page_11_Figure_1.jpeg)

W panelu dziecka wciśnij ikonkę "**Ogłoszenia**" lub "Zobacz więcej" (przy liście ostatnich ogłoszeń).

Na liście ogłoszeń klikamy w interesujące nas ogłoszenie w celu **rozwinięcia** jego treści.

![](_page_11_Picture_4.jpeg)